# Quick Guide Air Management System Monitoring Tool

| 1. Ir | ntroduction                             | 4  |
|-------|-----------------------------------------|----|
| 1.1   | . Hardware and software requirements    | 4  |
| 2. V  | Norking Principle                       | 5  |
| 2.1   | . AMS device IP address                 | 5  |
| 2.2   | 2. Switch configuration                 | 5  |
| 2.3   | Connect/Disconnect to AMS OPC UA Server | 6  |
| 2.4   | Graph                                   | 7  |
| 2.5   | Logging                                 | 9  |
| 2.6   | . Web Server access                     | 11 |
| 3. C  | Data visualization sections             | 11 |

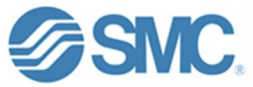

# 1. Introduction

This quick guide describes the use and configuration of the Air Management System (here after describes as AMS) data Monitoring tool(here after describes as the tool).

#### 1.1. Hardware and software requirements

The hardware necessary for the operation of the tool consists of a PC with Windows operating system, an AMS base device of any size supplied by SMC and an Ethernet cable to connect both systems.

Software recommendations. In order to use this tool, the users need to install Java Development Kit (hereafter described as JDK) on the devices which intended to use. The JDK includes java libraries to be able to run the application.

The recommended JDK versions are 21.0.2 or later.

#### https://www.oracle.com/jp/java/technologies/downloads/#jdk21-windows

\*Recommended PC resolution to use: 1920 x 1080 or 16/9 (100% in text and application size). The resolution of this version of the software is not adaptive.

### System overview

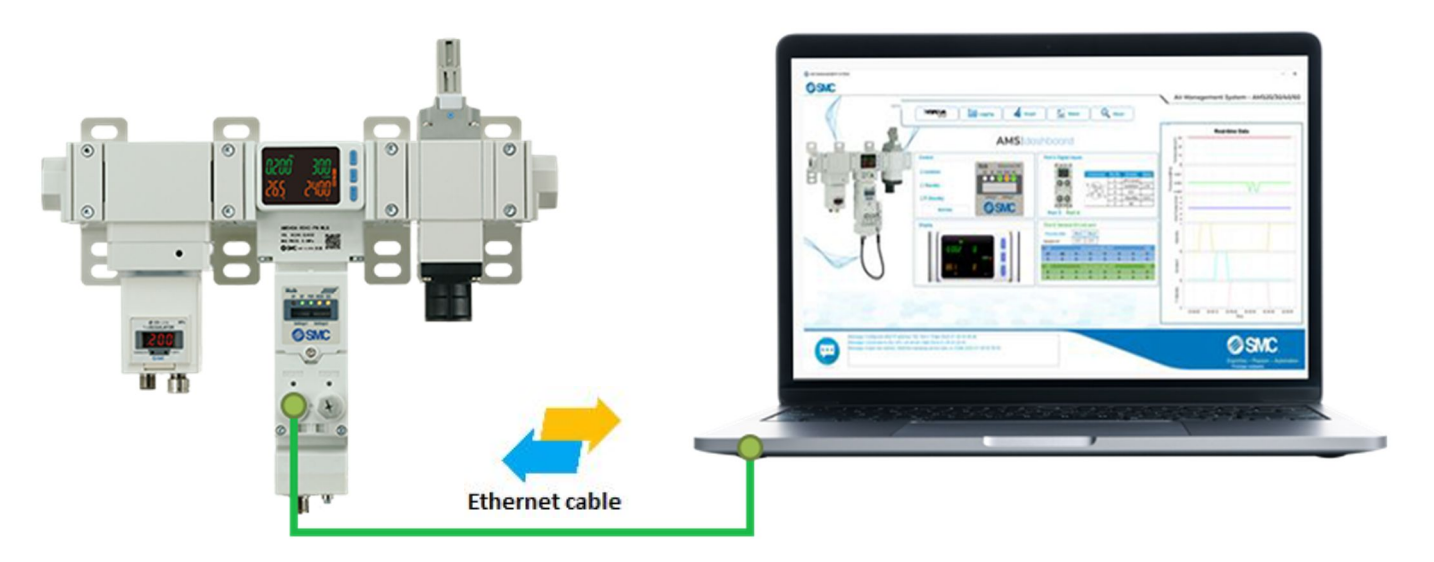

Figure 1 – System overview

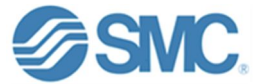

# 2. Working Principle

This section will explain the different steps for the correct operation of the tool with the AMS base devices.

# 2.1. AMS device IP address

The first step for using the tool is to assign an IP address to the AMS device,

in order to provide an IP address to the OPC UA server to which the software is going to connect (OPC UA client).

SMC IP Address Setting Tool (EX9–ZSW–IPC1) can be available to allocate IP address to AMS.

# 2.2. Switch configuration

So that the control of the Isolation, Standby and F-Standby forcing variables can be carried out from the software via OPC-UA, switch 1 must be configured to ON.

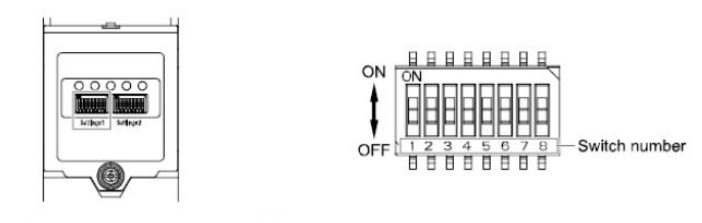

Refer to the flowing table to set the DIP switches.

|             |          |                         | Switch Nu       | umber |                          |
|-------------|----------|-------------------------|-----------------|-------|--------------------------|
| 4140        | Switch   | 1                       | 2               | 3     | 4                        |
| AIVIS       | Position | Communication<br>Method | Regulation Type | NO/NC | Wireless Pairing<br>Mode |
| Ress time.  | OFF      | Industrial Ethernet     | ARS             | NC    | Refer to Wireless        |
| Base type   | ON       | OPC UA*1                | ITV *2          | NO    | Network                  |
| Domoto himo | OFF      | Wireless Remote         | ARS             | NC    | Configuration            |
| Remote type | ON       | Standalone              | ITV *2          | NO    | (page 45)                |

Figure 2 – Switch configuration

Power cycle is required for AMS once the switch configuration have been changed. This allows to take control of these AMS variables from the Control section.

| Isolation | Hub EtherNet/IP<br>MS NS PWR MODE SIG |
|-----------|---------------------------------------|
| Standby   |                                       |
| F-Standby | Settings1 Settings2                   |
| Standby   | <b>SNC</b>                            |

Figure 3 – Control section

\*If the only purpose is to visualize variables and log or graph them, but have the control externally via PLC, switch 1 must be OFF.

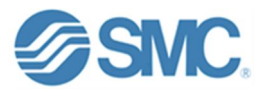

In order to be able to write to the Isolation, Standby and F-Standby variables, the writing of these variables will have to be enabled. To do this, access the Web server, the OPC UA Tag section:

|                      | WCh | Tag name            | I/O type | e | Offset<br>[byte] | Size [bit] | Position<br>[bit] | Data type     | Endia  | n          | Write enable | Buffer enable |        | •  |
|----------------------|-----|---------------------|----------|---|------------------|------------|-------------------|---------------|--------|------------|--------------|---------------|--------|----|
| J↑                   | -   | AMS00_EX_DI         | In       | ~ | 29               | 8          | 0                 | UINT8 V       | Little | , <b>~</b> |              |               | Remove | J  |
| $\downarrow\uparrow$ | -   | AMS00_EX_P4_PDin    | In       | ~ | 30               | 128        | 0                 | UINT8 ~       | Little | e 🗸        |              |               | Remove | J. |
| $\downarrow\uparrow$ | -   | AMS00_Standby       | Out      | ~ | 0                | 1          | 0                 | BOOL ~        | Little | · ~        |              |               | Remove | j  |
| J↓                   | -   | AMS00_ForcedStandby | Out      | ~ | 0                | 1          | 1                 | BOOL ~        | Little | • ~        |              |               | Remove | J  |
| $\downarrow\uparrow$ | -   | AMS00_VP_ITV_NC     | Out      | ~ | 0                | 1          | 2                 | BOOL ~        | Little | è v        |              |               | Remove | J  |
| $\downarrow\uparrow$ | -   | AMS00_VP_ITV_NO     | Out      | ~ | 0                | 1          | 3                 | BOOL V        | Little | • ~        |              |               | Remove | ]. |
|                      |     |                     |          |   |                  |            | 🕁 Exp             | oort tag file |        | 🛇 Re       | set tag      | 🖉 Write t     | ag     |    |

Figure 4 – Web server OPC UA Tag section

First click on the write enable box in the variables indicated in the image and after click on Write tag.

### 2.3. Connect/Disconnect to AMS OPC UA Server

In order to connect or disconnect to the AMS OPC UA server, it must select the OPC UA Server button from the main menu.

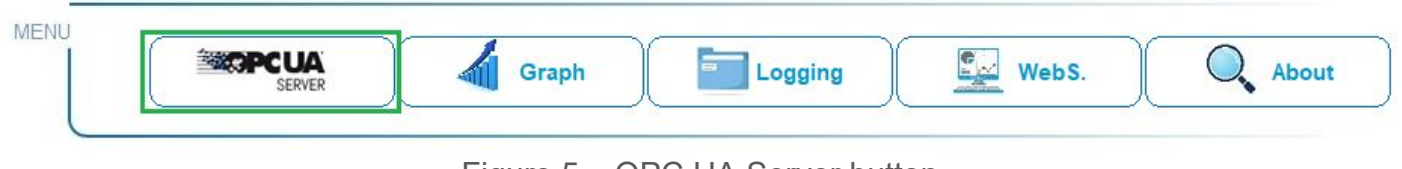

Figure 5 – OPC UA Server button

A pop up window will appear in which you can select the previously configured AMS IP address. The allowed range is 0.0.0.0 to 255.255.255.255.

To start communication, press the connect button. If you are already connected and want to disconnect, click on the disconnect button.

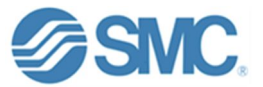

| IP ADDRESS                                                      | × |
|-----------------------------------------------------------------|---|
| 192.168.0.1<br>The acceptable range is 0.0.0 to 255.255.255.255 |   |
| Connect Disconnect                                              |   |
| Expertise – Passion – Automation                                |   |
| Figure 6 – Connect/Disconnect window                            |   |

Once connected, the following messages will appear.

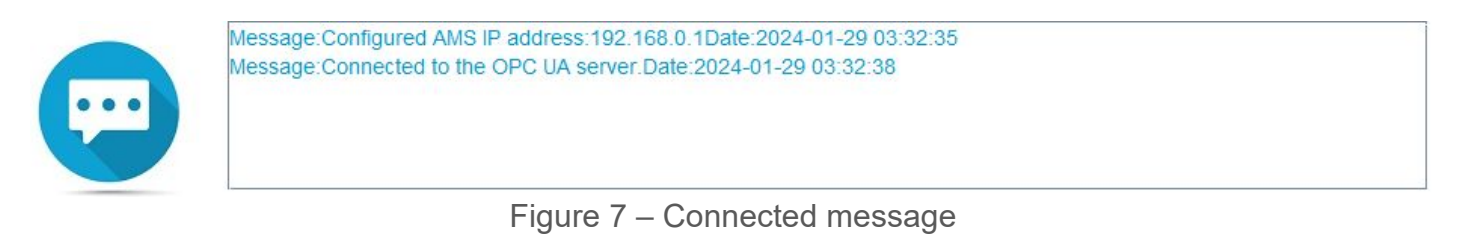

## 2.4. Graph

To proceed to graphing, press the Graph button in the main menu.

| l í | <b>OPCUA</b> | Graph | Logging | WebS. | About |
|-----|--------------|-------|---------|-------|-------|
|     | SERVER       |       |         |       |       |

For the graph settings, there is the possibility of configuring the logging sampling period and the measurement time. The graph will begin with the Start Graph button and will end with Stop Graph.

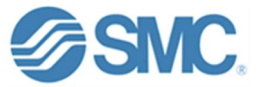

| GRAPH                 | GRAPH SETTINGS          |
|-----------------------|-------------------------|
| SAMPLING PERIOD (SEC) | MEA SUREMENT TIME (MIN) |
| Start Graph           | Stop Graph              |
| Expertise - Pas       | sion – Automation       |
| Figure 15 – St        | art/Stop Graph          |

The graph will represent the values of Temperature (C), Pressure (MPa), Instantaneous Flow (L/min), and the states of Isolation, Standby and F-Standby.

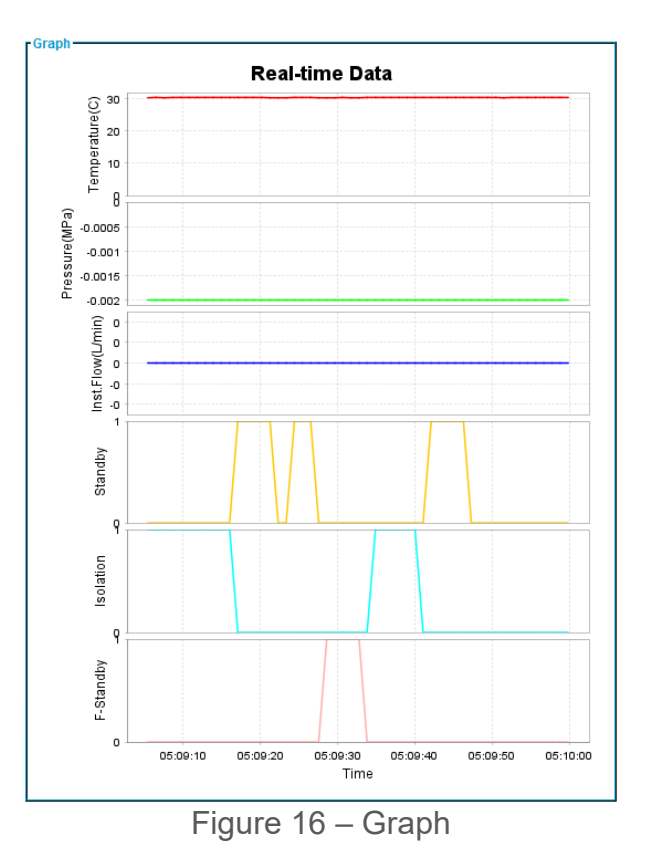

Once start or stop Graph, the following messages will appear.

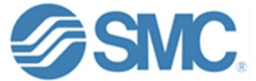

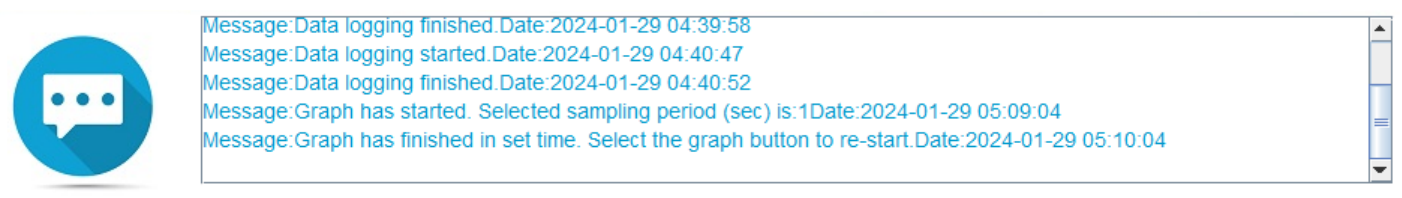

Figure 17 – Graph start/stop messages

# 2.5. Logging

To proceed to data logging, press the logging button in the main menu.

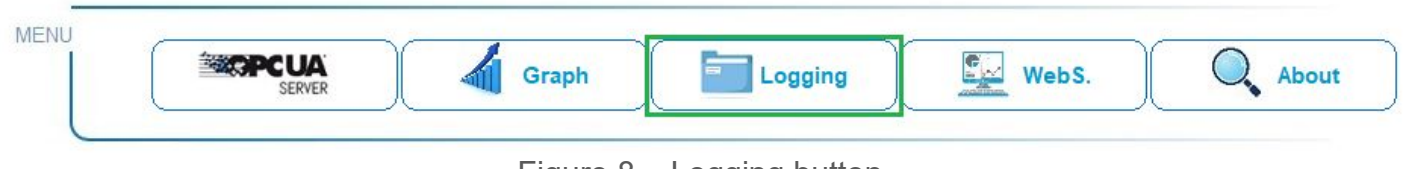

Figure 8 – Logging button

For data logging, there is the possibility of configuring the logging sampling period. The logging will begin with the Start Logging button and will end with Stop Logging.

|                                  | ×            |
|----------------------------------|--------------|
| Expertise – Passion – Automation | LOG SETTINGS |
| SAMPLING PERIOD (SEC)            | 1            |
| Start Logging                    | Stop Logging |
| Expertise – Passion –            | Automation   |

Figure 9 – Start/Stop logging

Select the path where you want to locate your data file. Don't write a name.

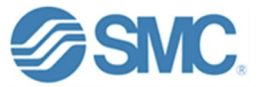

#### Document Number: DOC1069762-2

| 🕌 Enter file pat       | :h (without name)     |                |               |             | ×     |
|------------------------|-----------------------|----------------|---------------|-------------|-------|
| Look <u>I</u> n:       | Desktop               | <br>•          | -             | <b>C</b> 88 |       |
| ConeDrive              |                       | Network        |               |             |       |
| 📑 z4t7                 |                       | !!!!!124581417 | 70            |             |       |
| This PC                |                       | !!!!!337389053 | 37            |             |       |
| 📑 Libraries            |                       | CX-One Intro   | duction Guide | Library     |       |
| 😂 SD Card (E           | :)                    | YE_Applicatio  | ns            |             |       |
| 😂 TOSHIBA E            | XT (F:)               | IBM System i   | Access para   | Windows     | s 🚍 📗 |
| USB Drive              | (J:)                  | !!!!!124581417 | 70            |             |       |
| 1                      | II                    |                |               |             |       |
| Folder <u>n</u> ame:   | C:\Users\z4t7\Desktop |                |               |             |       |
| Files of <u>Type</u> : | All Files             |                |               |             | -     |
|                        |                       |                | Select        | Cano        | el    |

Figure 10 – Enter file path

After that, select the file name.

| File name        | × |
|------------------|---|
| Enter file name: |   |

Figure 11 – Enter file name

The logging will be done in a .txt file in the following format.

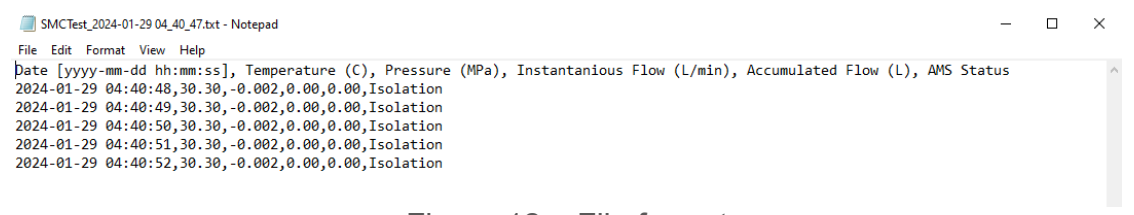

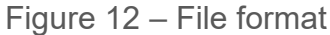

Once start or stop logging, the following messages will appear.

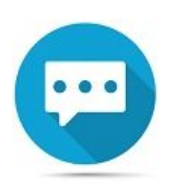

Message:Connected to the OPC UA server.Date:2024-01-29 03:32:38 Message:Data logging started.Date:2024-01-29 04:39:51 Message:Data logging finished.Date:2024-01-29 04:39:58 Message:Data logging started.Date:2024-01-29 04:40:47 Message:Data logging finished.Date:2024-01-29 04:40:52

Figure 13 – Data logging start/stop messages

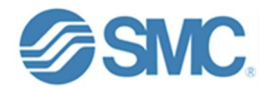

Document Number: DOC1069762-2

### 2.6. Web Server access

The device's Web Server can be accessed from the app by selecting the WebS. button.

|   | SERVER | Graph | Loggir | ng 🔛 Web | S. Abc |
|---|--------|-------|--------|----------|--------|
| l | SERVER |       |        |          |        |

Figure 18 – Web Server button

# 3. Data visualization sections

In the central part of the interface are the different data visualization sections.

| Control              |                                       | Port 3: Digit                                                                              | al Inputs                                                  |                                                               |                                     |                          |            |                           |
|----------------------|---------------------------------------|--------------------------------------------------------------------------------------------|------------------------------------------------------------|---------------------------------------------------------------|-------------------------------------|--------------------------|------------|---------------------------|
| ☐ Isolation          | Hub EtherNet/IP<br>MS NS PWR MODE SIG |                                                                                            |                                                            | Connec                                                        | tor Pi                              | in No.                   | Details    | Statu                     |
|                      |                                       | 0                                                                                          |                                                            |                                                               |                                     | 1                        | 24 V (out) |                           |
| Standby              |                                       |                                                                                            |                                                            | 4 05 0                                                        | 21                                  | 2                        | Isolation  | HIGH                      |
|                      |                                       |                                                                                            | - #                                                        | 00                                                            | 9                                   | 3                        | 0 V        |                           |
| F-Standby            | Settings1 Settings2                   | 0                                                                                          |                                                            | 360                                                           | 2                                   | 4                        | Standby    | HIGH                      |
|                      | 6010                                  |                                                                                            | To                                                         |                                                               |                                     | 5                        | NC         |                           |
| Isolation<br>Display | 50110                                 | Port 3 Port 4: Gen                                                                         | Port 4<br>eral IO-Li                                       | nk port                                                       |                                     |                          |            |                           |
| Display              |                                       | Port 3 Port 4: Gen Process data                                                            | Port 4<br>eral IO-Lin<br>Pin 2                             | nk port<br>Pin 4                                              |                                     |                          |            |                           |
| Display              |                                       | Port 3<br>Port 4: Gen<br>Process data<br>Standard VO:                                      | Port 4<br>eral IO-Lin<br>Pin 2<br>OFF                      | Pin 4<br>OFF                                                  |                                     |                          |            |                           |
| Display              |                                       | Port 3<br>Port 4: Gen<br>Process data<br>Standard VO:<br>LSB                               | Port 4<br>eral IO-Lin<br>Pin 2<br>OFF                      | Pin 4<br>OFF<br>out process of                                | data: (HEX                          | K]                       |            | MSI                       |
| Display              |                                       | Port 3<br>Port 4: Gen<br>Process data<br>Standard VO:<br>LSB<br>21 50                      | Port 4<br>eral IO-Lin<br>Pin 2<br>OFF                      | Pin 4<br>OFF<br>put process 0                                 | data: (HEX                          | K]<br>0                  | 0          | MSE<br>0                  |
| Display              |                                       | Port 3<br>Port 4: Gen<br>Process data<br>Standard VO:<br>LSB<br>21 50<br>0 0               | Port 4<br>eral IO-Lin<br>Pin 2<br>OFF<br>In<br>0<br>0      | Pin 4<br>OFF<br>put process 0<br>0<br>0                       | data: [HEX<br>0<br>0                | K]<br>0<br>0             | 0          | MSI<br>0<br>0             |
| Display              |                                       | Port 3<br>Port 4: Gen<br>Process data<br>Standard VO:<br>LSB<br>LSB                        | Port 4<br>eral IO-Lin<br>Pin 2<br>OFF<br>In<br>0<br>0<br>0 | Pin 4<br>OFF<br>Dut process 0<br>0<br>0                       | data: [HEX<br>0<br>0<br>s data: [HE | <]<br>0<br>0<br>×]       | 0 0        | MSE<br>0<br>0<br>MSE      |
| Display              |                                       | Port 3<br>Port 4: Gen<br>Process data<br>Standard VO:<br>LSB<br>21 50<br>0 0<br>LSB<br>0 0 | Port 4<br>eral IO-Lin<br>Pin 2<br>OFF<br>n<br>0<br>0<br>0  | Pin 4<br>OFF<br>Dut process 0<br>0<br>0<br>stput process<br>0 | data: [HEX<br>0<br>0<br>6 data: [HE | K]<br>0<br>0<br>EX]<br>0 | 0          | MSE<br>0<br>0<br>MSE<br>0 |

Figure 19 – Data visualization sections

Control section: Allows the user to view the AMS Status and control Isolation, Standby and F-Standby signals in real time.

Display section: Allows the user to view the values of temperature, pressure, instantaneous flow and accumulated flow in real time.

Port 3 Digital Inputs section: If port 3 is being used for control via digital signals, allows the user to view the pin status.

Port 4 General IO/Link port: If an IO-Link device is connected to port 4 of the AMS, the inputs (blue bytes) and outputs (green bytes) can be read using the following section. The values of pins 2 and 4 can also be displayed if they are used as digital signals.

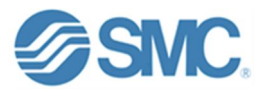